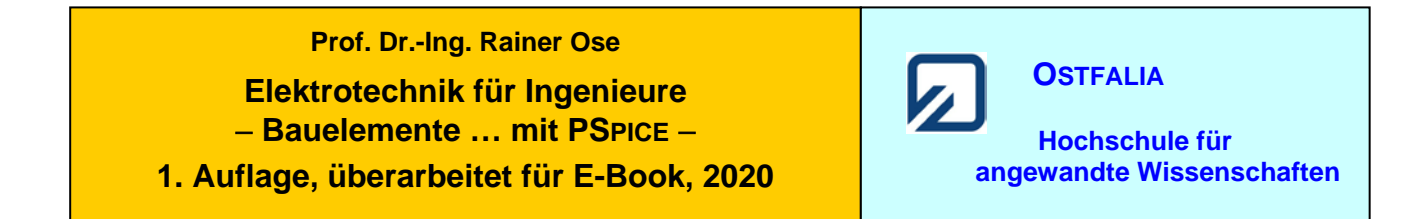

#### Simulationsbeispiel 1.1: Netzwerkberechnung

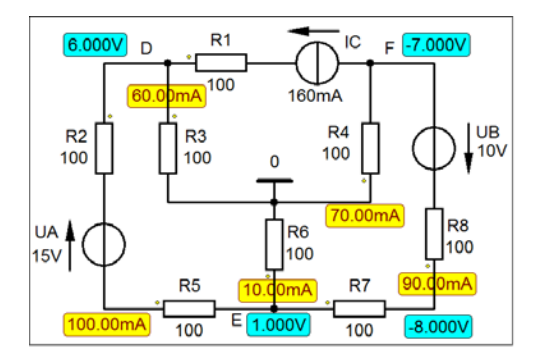

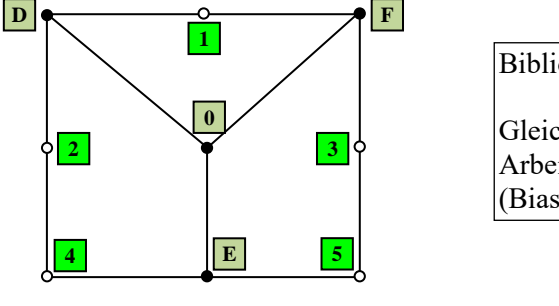

| Bibliotheken aus                                    | [2a]          |
|-----------------------------------------------------|---------------|
| Gleichstrom-Ana<br>Arbeitspunkt-Ana<br>(Bias Point) | lyse<br>alyse |

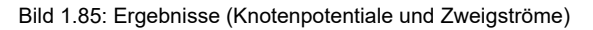

\* Schematics Netlist SB 1.1 \*

| V_UA          | 4       | 2       | 15V   |       |
|---------------|---------|---------|-------|-------|
| <b>V</b> UB   | F       | 3       | 10V   |       |
| I_ĪC          | F       | 1       | DC    | 160mA |
| R_R1          | D       | 1       | 100   |       |
| R_R2          | D       | 2       | 100   |       |
| R_R3          | D       | 0       | 100   |       |
| R_R4          | 0       | F       | 100   |       |
| R_R5          | 4       | E       | 100   |       |
| R_R6          | Е       | 0       | 100   |       |
| R_R7          | Е       | 5       | 100   |       |
| R_R8          | 5       | 3       | 100   |       |
| ** Analysis s | etup ** |         |       |       |
| .TEMP         | 20      |         |       |       |
| .OP           |         |         |       |       |
| *** RESUM     | ING SB  | _1_1.ci | r *** |       |
| .probe        |         |         |       |       |
| . L'IND       |         |         |       |       |

• Aufruf der Lösungen (nur bei einer gezeichneten Schaltung) über:

| Enable Bias Voltage Display < | [Werte der Knotenpotentiale] |
|-------------------------------|------------------------------|
| Enable Bias Current Display < | [Werte der Zweigströme]      |

Weitere Informationen (ohne Schaltung): Analysis → Examine Output (Output-File)

Test: Thu Jan 28 12:01:51 2021

> >

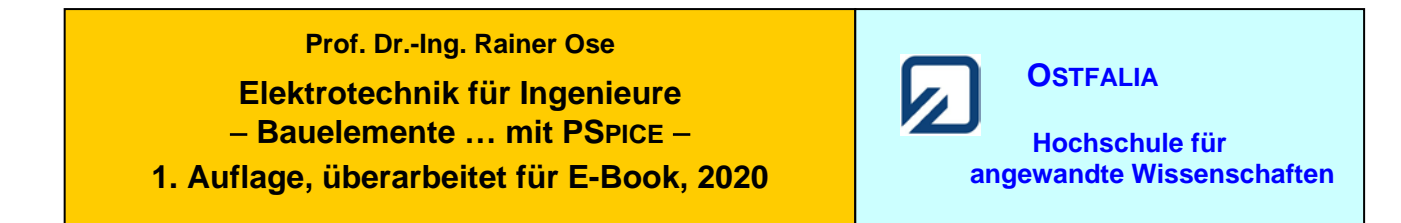

### Simulationsbeispiel 1.2: Überlagerungssatz und Zweipoltheorie

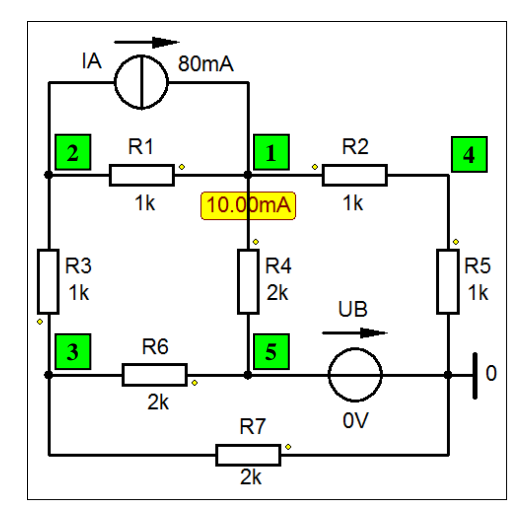

| Bibliotheken aus [2a]                                       |
|-------------------------------------------------------------|
| Gleichstrom-Analyse<br>Arbeitspunkt-Analyse<br>(Bias Point) |

Bild 1.88: Teilergebnis zum SB\_1.2 [nur Beitrag der Quelle A ( $I_{4A}$ )] Die Netzliste gilt für das vollständige Netzwerk ( $I_A$  = 80 mA <u>und</u>  $U_B$  = 20 V).

\* Schematics Netlist SB 1.2 \*

| I_IA      | 2          | 1     | DC       | 80mA |
|-----------|------------|-------|----------|------|
| V UB      | 5          | 0     | 20V      |      |
| R R1      | 1          | 2     | 1k       |      |
| $R^{R2}$  | 1          | 4     | 1k       |      |
| R R3      | 3          | 2     | 1k       |      |
| R R4      | 1          | 5     | 2k       |      |
| $R^{-}R5$ | 4          | 0     | 1k       |      |
| R R6      | 5          | 3     | 2k       |      |
| R_R7      | 0          | 3     | 2k       |      |
| ** Analys | is setup * | *     |          |      |
| .TEMP     | 20         |       |          |      |
| .OP       |            |       |          |      |
| *** RESU  | MING S     | B 1 2 | .cir *** |      |
| .probe    |            |       |          |      |
| .END      |            |       |          |      |

• Aufruf der Lösungen (nur bei einer gezeichneten Schaltung) über:

> Enable Bias Voltage Display <

> Enable Bias Current Display <

[Werte der Knotenpotentiale] [Werte der Zweigströme]

Weitere Informationen (ohne Schaltung): Analysis → Examine Output (Output-File)

Test: Thu Jan 28 12:13:50 2021

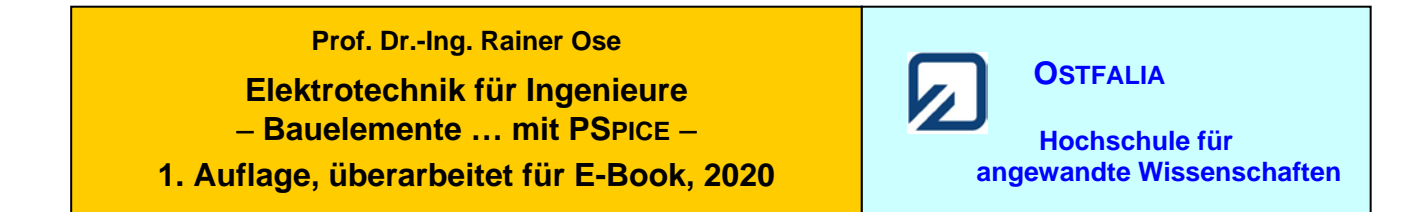

#### Simulationsbeispiel 1.3: RC-Phasenkette

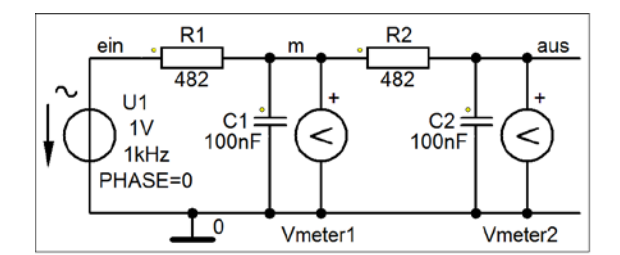

\* Schematics Netlist SB\_1.3 \*

V U1 1V SIN 0 1V 1kHz 0 0 0 ein 0 AC R R1 ein 482 m R R2 482 m aus C C1 0 100nF m  $C_2$ 0 100nF aus .watch AC VM([m],[0])VP([m],[0])|.print AC VM([m],[0])VP([m],[0]).watch AC VM([aus],[0]) VP([aus],[0]) .print AC VM([aus],[0]) VP([aus],[0])|\*\* Analysis setup \*\* 1kHz 1kHz .AC LIN 1 .TEMP 20 .OP \*\*\* RESUMING SB 1 3.cir \*\*\* .probe .END

#### • Aufruf der Lösungen im PROBE-Fenster über:

> View < > Watch < [Umschalten auf Simulation Status Window] [Anzeige der Messwerte]

Weitere Informationen: Analysis → Examine Output (Output-File)

Bild 1.90: RC-Phasenkette (AC-Analyse)

Bibliotheken aus [2a]

AC-Analyse (feste Frequenz)

Messung mit AC Vmeter

Ende dieses Beispiels

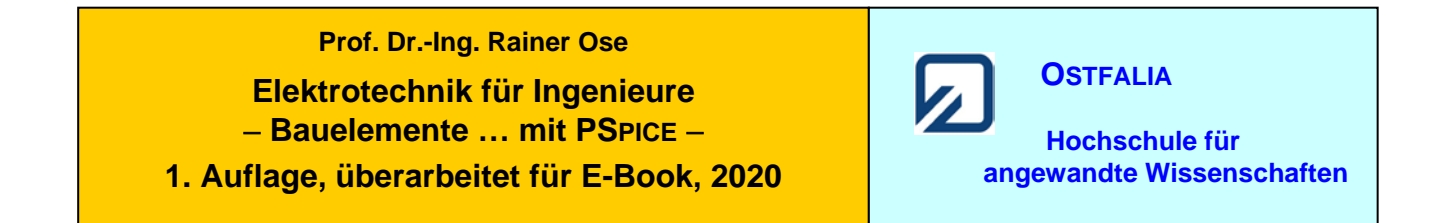

#### Simulationsbeispiel 1.4: Komplexer Frequenzgang

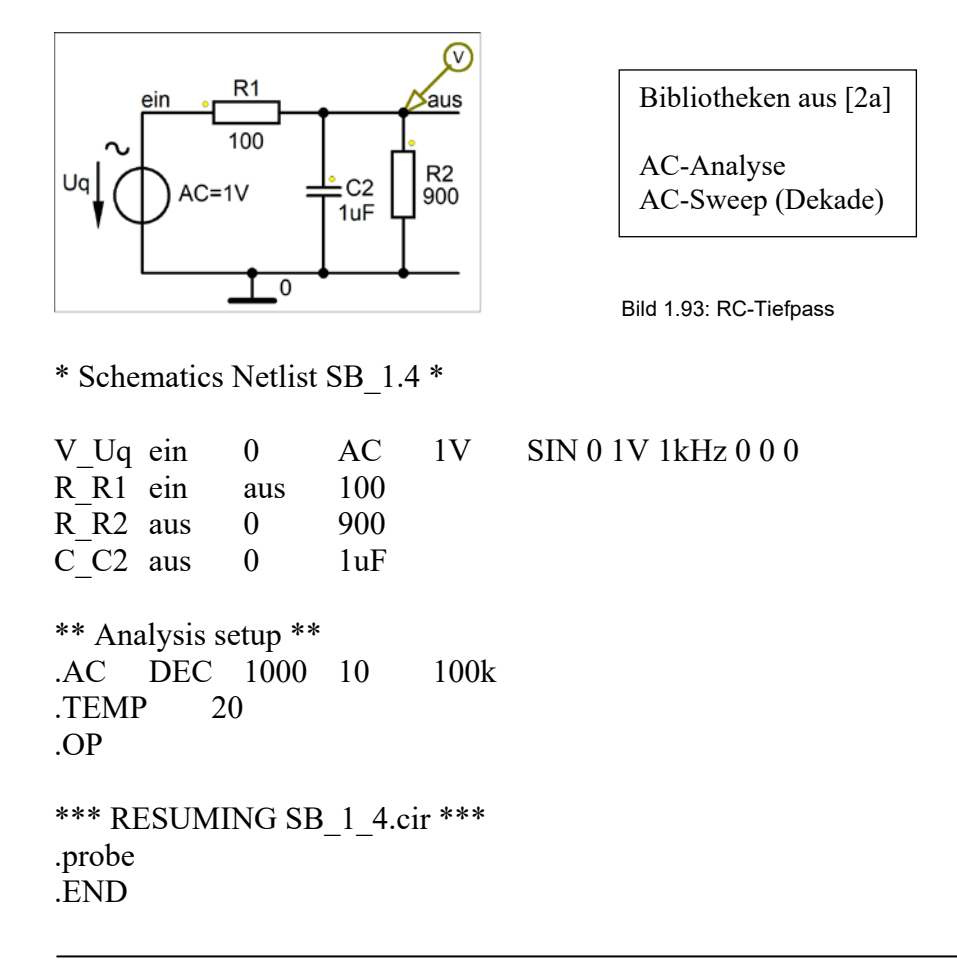

• Aufruf von Variablen und Darstellung von Funktionen im PROBE-Fenster über:

| $Trace \rightarrow Add Trace$ | V(aus)    | [Amplitudenfrequenzgang der Ausgangsspannung] |
|-------------------------------|-----------|-----------------------------------------------|
| $Trace \rightarrow Add Trace$ | P(V(aus)) | [Phasenfrequenzgang der Ausgangsspannung]     |

Weitere Informationen: *Analysis* → *Examine Output* (Output-File)

Test: Thu Jan 28 13:04:37 2021

**Ende dieses Beispiels** 

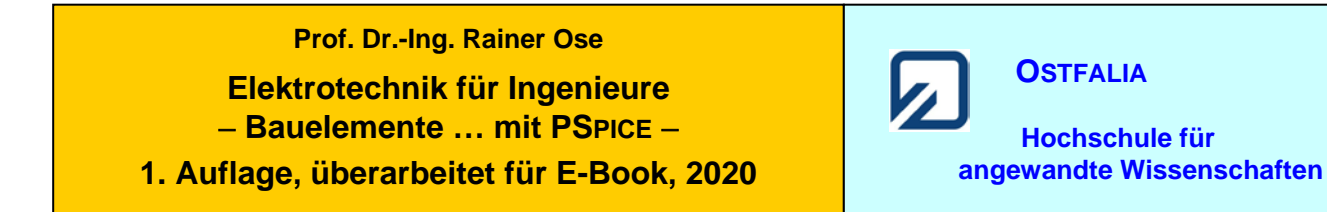

#### Simulationsbeispiel 1.5:

Transienten-Analyse

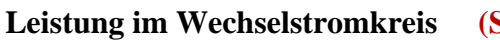

(Simulation geändert)

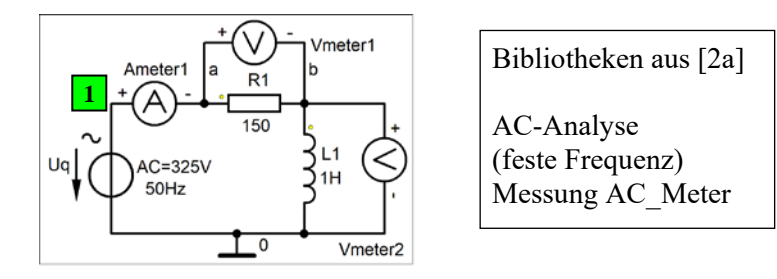

Bild 1.96: Zeitfunktion der Leistung (Quelle)

| * Schematics                                | Netlist              | SB_1.5       | .a *     |
|---------------------------------------------|----------------------|--------------|----------|
| V_Uq 1<br>+SIN 0 325V<br>R_R1 1             | 0<br>50Hz 0<br>0     | 0 0 0<br>150 |          |
| ** Analysis so<br>.TRAN 0ns<br>.TEMP<br>.OP | etup **<br>40m<br>20 | 0            | 1u       |
| *** RESUMI<br>.probe<br>.END                | NG SB                | _1_5_a.      | .cir *** |

Bild 1.97: Betrag der komplexen Leistung (induktiver Verbraucher)

| * Schematics Netlist SB_1.5.b                                                                                                    | o *                                                                                                    |
|----------------------------------------------------------------------------------------------------|----------------------------------------------------------------------------------------------------|
| V_Uq 1 0 AC<br>+SIN 0 325V 50Hz 0 0 0<br>R_R1 a b 150<br>L_L1 b 0 1H                                                                                                    | 325V                                                                                                    |
| V_Ameterl 1 a<br>.watch AC IM(V_Ameterl) 1<br>.print AC IM(V_Ameterl) 1<br>.watch AC VM([b],[0]) 7<br>.print AC VM([b],[0]) 7<br>.watch AC VM([a],[b]) 7<br>.print AC VM([a],[b]) 7 | AC 0V<br>IP(V_Ameter1) <br>IP(V_Ameter1) <br>VP([b],[0]) <br>VP([b],[0]) <br>VP([a],[b]) <br>VP([a],[b]) |
| <ul> <li>** Analysis setup **</li> <li>.AC LIN 1 50 5</li> <li>.TEMP 20</li> <li>.OP</li> <li>*** RESUMING SB_1_5_b.c</li> <li>.probe</li> <li>.END</li> </ul>                      | 50<br>cir ***                                                                                            |

• Aufruf von Variablen und Darstellung von Funktionen im PROBE-Fenster über:

a) *Trace* → *Add Trace* V(1)\*I(R\_R1)
b) > Watch < [bei: Simulation Status Window]</li>

[Zeitfunktion der Leistung der Quelle] [Anzeige der Messwerte]

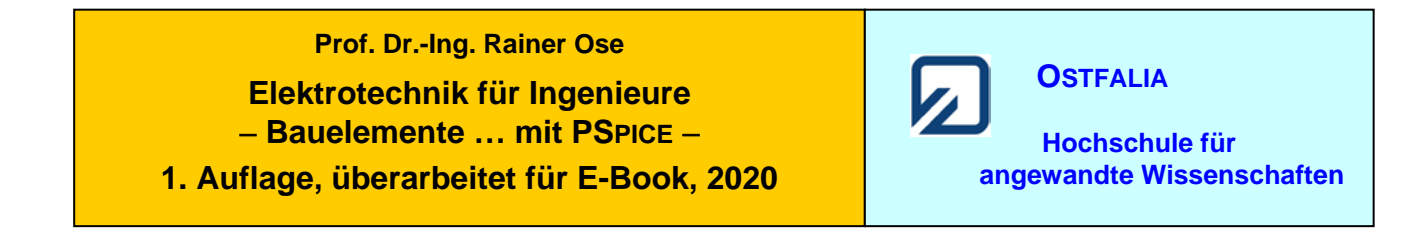

## Simulationsbeispiel 1.6: Leistungsanpassung im Wechselstromkreis

| Uq<br>Uq<br>Uq<br>Uq<br>Uq<br>Uq<br>Uq<br>Uq<br>Uq<br>Uq<br>Uq<br>Uq<br>Uq<br>U | B<br>B<br>PARAM<br>RL      | Ca1<br>OuF<br>ETERS:<br>100 | Ra<br>{RL}               | E        | Biblioth<br>AC-Ana<br>Paramer | neken aus<br>alyse<br>tric-Swee<br>Schaltung z | s [2a]<br>ep<br>um Simula | ation der ko | omplexen , | Anpassunç | 3 |
|---------------------------------------------------------------------------------|----------------------------|-----------------------------|--------------------------|----------|-------------------------------|------------------------------------------------|---------------------------|--------------|------------|-----------|---|
| * Schematics 1                                                                  | Netlist S                  | SB_1.6 '                    | k                        |          |                               |                                                |                           |              |            |           |   |
| V_Uq<br>R_Ri<br>C_Ca1<br>R_Ra<br>.PARAM                                         | 1<br>1<br>D<br>RL=10       | 0<br>A<br>A<br>0<br>00      | AC<br>50<br>60uF<br>{RL} | 141V     | SIN                           | 0                                              | 141V                      | 50Hz         | 0          | 0         | 0 |
| ** Analysis se<br>.AC<br>.STEP<br>.TEMP<br>.OP                                  | tup **<br>LIN<br>LIN<br>20 | 1<br>PARA                   | 50<br>M                  | 50<br>RL | 5                             | 200                                            | 5                         |              |            |           |   |
| *** RESUMII<br>.probe<br>.END                                                   | NG SB_                     | _1_6.cir                    | ***                      |          |                               |                                                |                           |              |            |           |   |

• Aufruf von Variablen und Darstellung von Funktionen im PROBE-Fenster über:

| a) $Trace \rightarrow Add Trace$ | I(R_Ra)      | [Verlauf des Laststromes bei Variation von $R_a$ ] |
|----------------------------------|--------------|----------------------------------------------------|
| b) $Trace \rightarrow Add Trace$ | V(D)*I(R_Ra) | [Verlauf der Leistung der Last]                    |

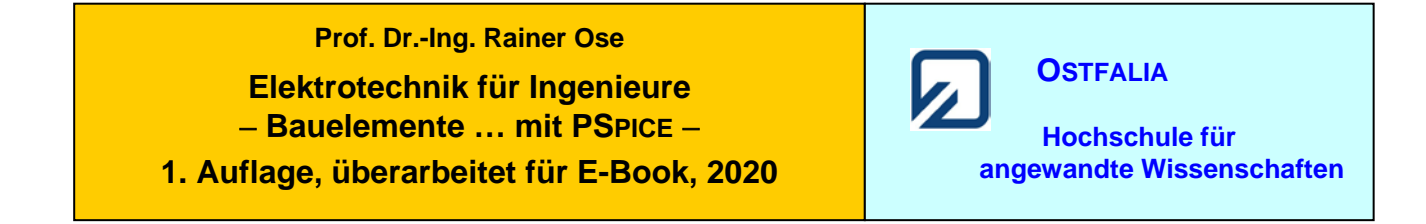

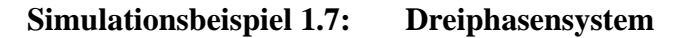

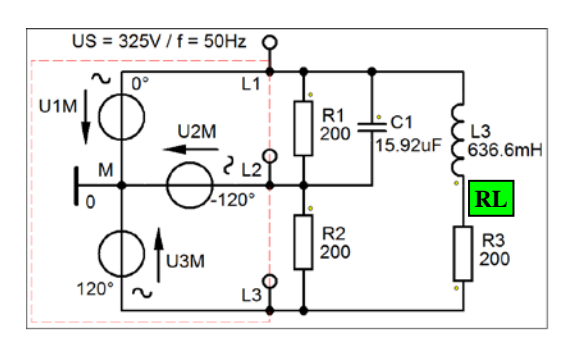

| Bibliotheken aus [2a]                               |
|-----------------------------------------------------|
| (V3Phase wurde durch drei<br>Quellen VSIN ersetzt). |

Transienten-Analyse

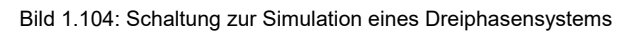

\* Schematics Netlist SB\_1.7 \*

| V_U1M                                         | L1                      | 0     | SIN 0 325V 50 0 0 0    |  |  |  |  |
|-----------------------------------------------|-------------------------|-------|------------------------|--|--|--|--|
| V_U2M                                         | L2                      | 0     | SIN 0 325V 50 0 0 -120 |  |  |  |  |
| V_U3M                                         | L3                      | 0     | SIN 0 325V 50 0 0 120  |  |  |  |  |
| R_R1                                          | L1                      | L2    | 200                    |  |  |  |  |
| R_R2                                          | L2                      | L3    | 200                    |  |  |  |  |
| R_R3                                          | L3                      | RL    | 200                    |  |  |  |  |
| L_L3                                          | RL                      | L1    | 636.6mH                |  |  |  |  |
| C_C1                                          | L1                      | L2    | 15.92uF                |  |  |  |  |
| ** Analysi<br>.TRAN<br>.TEMP<br>.OP           | s setup **<br>0ns<br>20 | 100ms | 0 10u                  |  |  |  |  |
| *** RESUMING SB_1_7.cir ***<br>.probe<br>.END |                         |       |                        |  |  |  |  |

• Aufruf von Variablen und Darstellung von Funktionen im **PROBE-Fenster** über:

a)  $Trace \rightarrow Add Trace$  $-I(V_U1M)$ [Zeitfunktion des Leiterstromes  $i_1$ ]b)  $Trace \rightarrow Add Trace$  $I(R_R1)+I(C_C1)$ [Zeitfunktion des Strangstromes  $i_{12}$ ]

Hinweis zu a): PSPICE stellt den Strom einer Spannungsquelle im Verbraucher-ZPS dar !

| Test: Fri Jan 29 10:20:12 2 | 21 Ende dieses Beispiels |
|-----------------------------|--------------------------|
|-----------------------------|--------------------------|

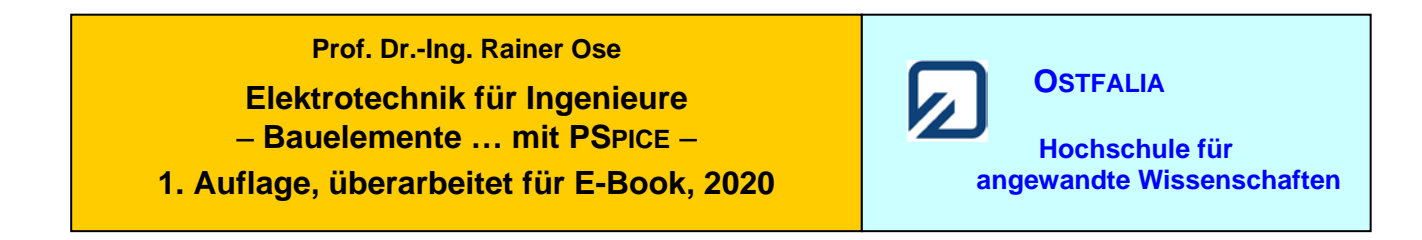

### Simulationsbeispiel 1.8: Umschalten vorgeladener Kondensatoren

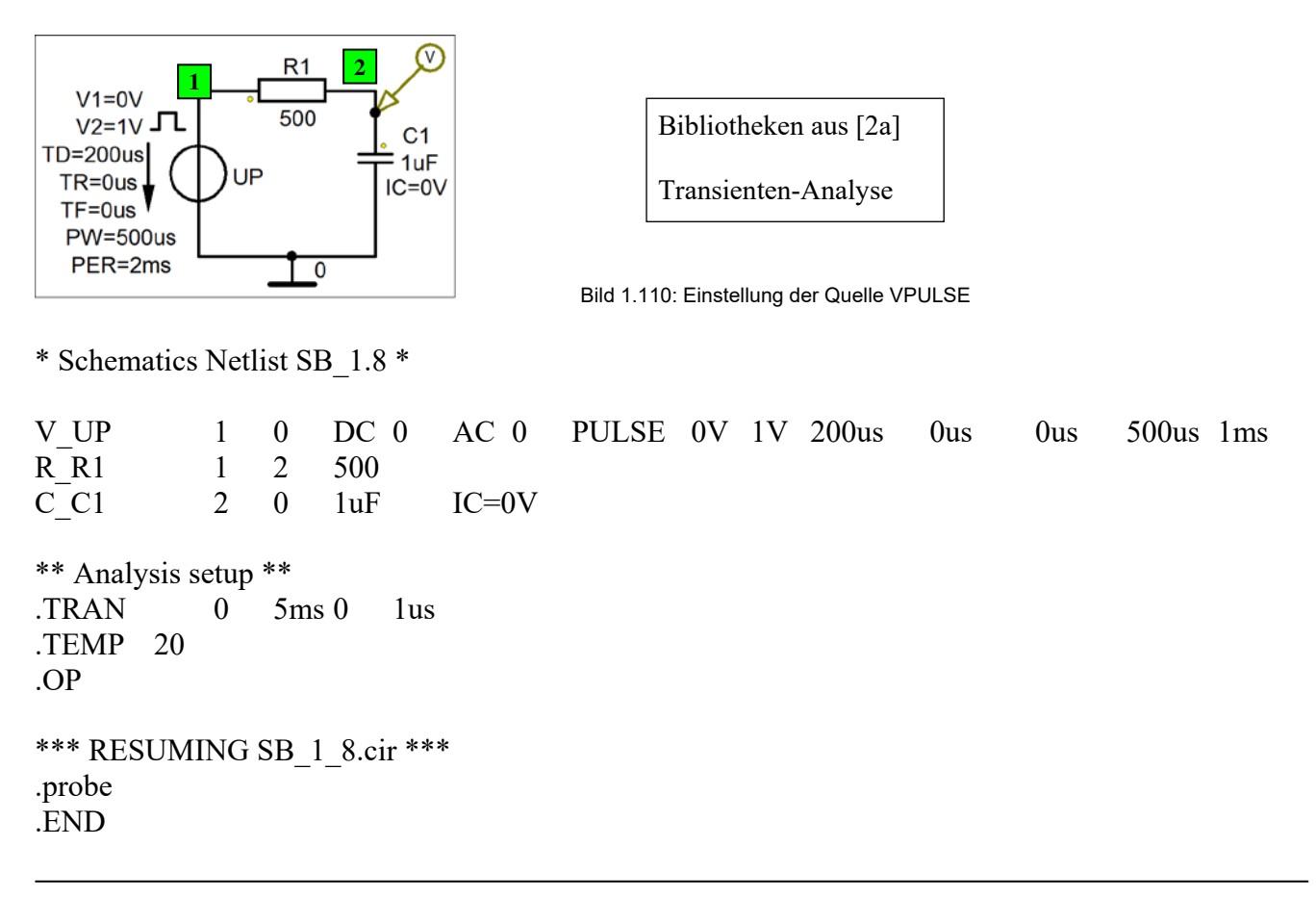

• Aufruf von Variablen und Darstellung von Funktionen im PROBE-Fenster über:

*Trace*  $\rightarrow$  *Add Trace* V(2) [Zeitfunktion der Spannung  $u_{C1}$ ]

Weitere Informationen: *Analysis* → *Examine Output* (Output-File)

(**Orig.: SB\_1.9**)

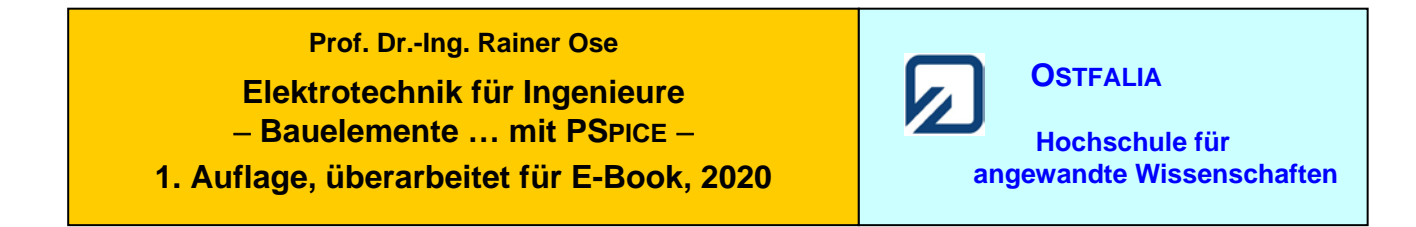

## Simulationsbeispiel 1.9: Spannungsverdoppler

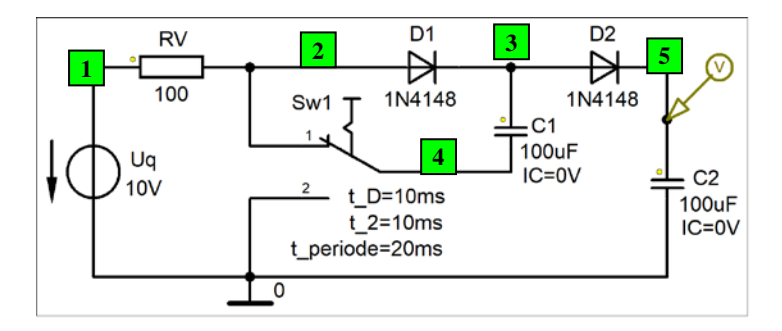

## (Orig.: SB\_1.10)

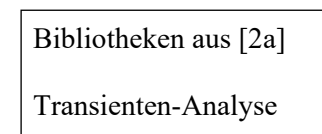

Bild 1.114: Simulation eines Spannungsverdopplers

\* Schematics Netlist SB\_1.9 \*

| V_Uq        | 1       | 0    | 10V     | 7     |                   |
|-------------|---------|------|---------|-------|-------------------|
| RRV         | 1       | 2    | 100     |       |                   |
| D D1        | 2       | 3    | D1N     | J414  | -8                |
| DD2         | 3       | 5    | D1N     | J414  | -8                |
| CC1         | 3       | 4    | 100     | uF    | IC=0V             |
| CC2         | 5       | 0    | 100     | uF    | IC=0V             |
| X_Sw1       | 4       | 2    | 0       | Sw    | perChange         |
| + PARAMS    | S: t_D= | 1ms  | t 2=    | =10n  | ns t_periode=20ms |
| + t_switch= | lus     | R_   | low=1   | m F   | R_high=1g         |
| ** Analysis | setup   | **   |         |       |                   |
| .TRAN       | 0       | 300  | Oms     | 0     | 100us             |
| .TEMP       | 20      |      |         |       |                   |
| .OP         |         |      |         |       |                   |
| *** RESUN   | MING S  | SB_1 | l_9.cii | . *** | :                 |
| .probe      |         |      |         |       |                   |
| .END        |         |      |         |       |                   |

• Aufruf von Variablen und Darstellung von Funktionen im PROBE-Fenster über:

*Trace*  $\rightarrow$  *Add Trace* V(5) [Zeitfunktion der Ausgangsspannung  $u_{C2}$ ]

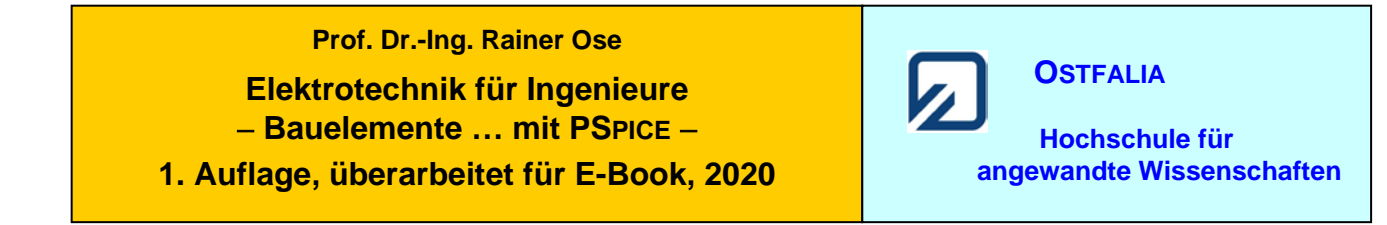

# Simulationsbeispiel 1.10: Ladungsausgleich

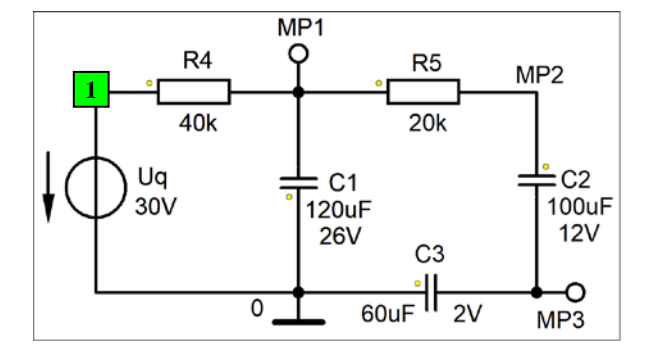

\* Schematics Netlist SB\_1.10 \*

| V Uq  | 1   | 0   | 30V    |         |
|-------|-----|-----|--------|---------|
| R R4  | 1   | MP1 | 40k    |         |
| R_R5  | MP1 | MP2 | 20k    |         |
| C_C1  | MP1 | 0   | 120uF  | IC=-26V |
| CC2   | MP2 | MP3 | 100uF  | IC=12V  |
| C_C3  | MP3 | 0   | 60uF   | IC=-2V  |
| R_RH1 | 0   | MP1 | 100Meg |         |
| R_RH3 | 0   | MP3 | 100Meg |         |
|       |     |     |        |         |
|       |     |     |        |         |

\*\* Analysis setup \*\* .TRAN 0 30s 0 10ms .TEMP 20 .OP \*\*\* RESUMING SB\_1\_10.cir \*\*\* .probe .END

• Aufruf von Variablen und Darstellung von Funktionen im PROBE-Fenster über:

*Trace*  $\rightarrow$  *Add Trace* V(MP1) V(MP2)–V(MP3) V(MP3) [Zeitfunktionen  $u_{\rm C}$ ]

Weitere Informationen: *Analysis* → *Examine Output* (Output-File)

## (Orig.: SB\_1.11)

Bibliotheken aus [2a]

Transienten-Analyse

Hilfswiderstände RH ausgeblendet (sind über je einen Bubble angeschlossen)

Bild 1.117: Schaltung zur Simulation eines Ladungsausgleiches

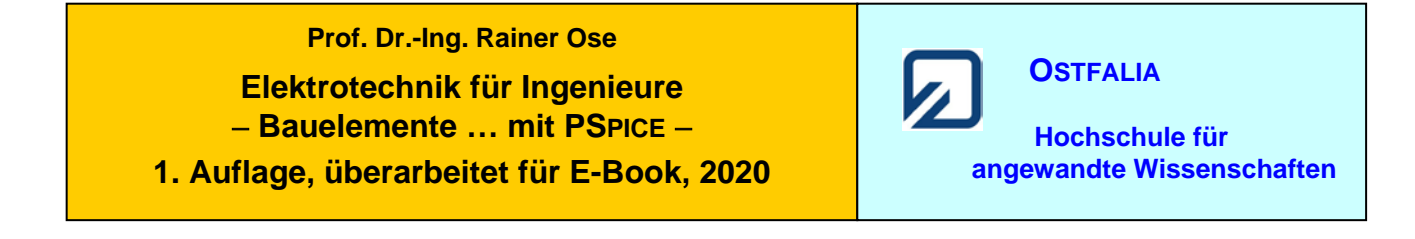

### Simulationsbeispiel 1.11: Selbstinduktion

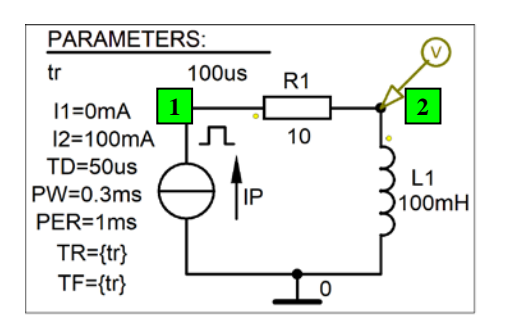

Bibliotheken aus [2a]

(Orig.: SB\_1.12)

Transienten-Analyse Parametric-Sweep

Bild 1.120: Einstellung der Quelle IPULSE

\* Schematics Netlist SB 1.11 \*

| I_IP<br>+ PULSE<br>R_R1<br>L_L1<br>.PARAM        | 0<br>0mA<br>2<br>2<br>tr=10 | 1<br>1<br>0<br>00us | DC<br>100m<br>10<br>100m | 0<br>nA<br>nH | AC 0<br>1ms {tr} | {tr}     | 0.3ms   | 1ms  |      |
|--------------------------------------------------|-----------------------------|---------------------|--------------------------|---------------|------------------|----------|---------|------|------|
| ** Analysis se<br>.TRAN<br>.STEP<br>.TEMP<br>.OP | tup *<br>0<br>PAR<br>20     | *<br>1.8n<br>AM     | 15                       | 0.9n<br>tr    | ns 10u<br>LIST   | s<br>10u | 20u 50u | 100u | 200u |
| *** RESUMI<br>.probe<br>.END                     | NG SI                       | B_1_                | _11.ci                   | r ***         | c .              |          |         |      |      |

• Aufruf von Variablen und Darstellung von Funktionen im PROBE-Fenster über:

| $Trace \rightarrow Add \ Trace$ | V(2) | oder: | V1(L_L1) | [Zeitfunktionen $u_{L1}$ ] |
|---------------------------------|------|-------|----------|----------------------------|
|---------------------------------|------|-------|----------|----------------------------|

Weitere Informationen: *Analysis* → *Examine Output* (Output-File)

Test: Sat Jan 30 12:33:17 2021

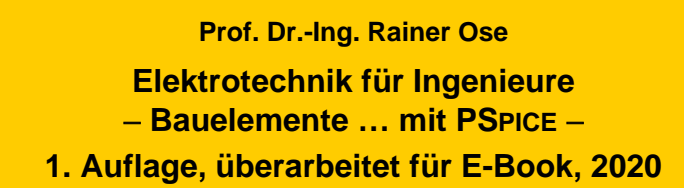

OSTFALIA Hochschule für angewandte Wissenschaften

#### Simulationsbeispiel 1.12: Transformator

 $\begin{array}{c|c} \underline{PARAMETERS:} \\ \hline Ra & 20 & \swarrow \\ \hline Ra & 20 & \swarrow \\ \hline & & & \\ \hline & & & \\ \hline \end{array} \\ \hline & & & \\ \hline \end{array} \\ \hline & & & \\ \hline \end{array} \\ \hline \\ \hline & & & \\ \hline \end{array} \end{array}$ 

(Orig.: SB\_1.8)

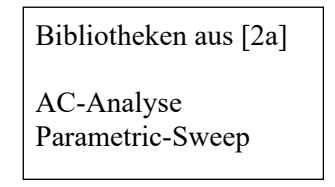

Bild 1.122: Schaltung zur Simulation eines Transformators

\* Schematics Netlist SB 1.12 \*

| V_Uq<br>R_R1<br>R_R2<br>K_TX1<br>L1_TX1<br>L2_TX1 | 1<br>S<br>L1_TX<br>P<br>S | 0<br>P<br>0<br>X1<br>0<br>0 | AC<br>500<br>{Ra}<br>L2_TX<br>4H<br>1H | 325V<br>K1 1 | SIN | 0   | 325V | 50Hz | 0 | 0 | 0 |
|---------------------------------------------------|---------------------------|-----------------------------|----------------------------------------|--------------|-----|-----|------|------|---|---|---|
| .PARAM                                            | Ra=20                     |                             |                                        |              |     |     |      |      |   |   |   |
| ** Analysis se<br>.AC                             | etup **<br>LIN            | 1                           | 50                                     | 50           |     |     |      |      |   |   |   |
| .STEP<br>.TEMP<br>.OP                             | LIN<br>20                 | PARA                        | М                                      | Ra           | 20  | 500 | 20   |      |   |   |   |
| *** RESUMI<br>.probe<br>.END                      | NG SB                     | _1_12.c                     | cir ***                                |              |     |     |      |      |   |   |   |

• Aufruf von Variablen und Darstellung von Funktionen im PROBE-Fenster über:

 $Trace \rightarrow Add Trace V(P)$  und: V(S) [Verlauf von  $U_p$  und  $U_s$  bei Variation von  $R_a$ ]

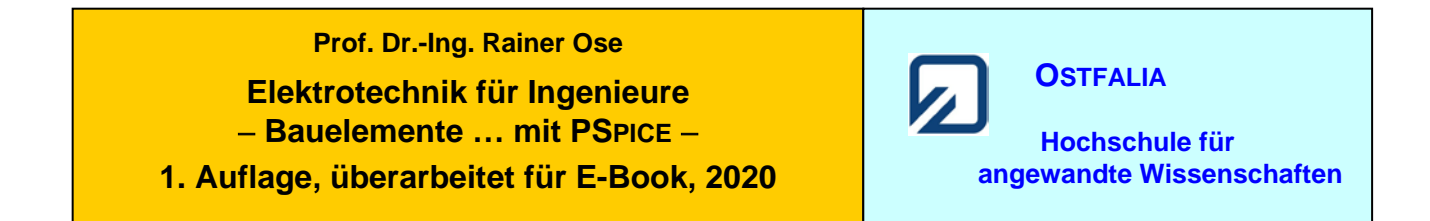

## Simulationsbeispiel 1.13: Induktivitätsbestimmung

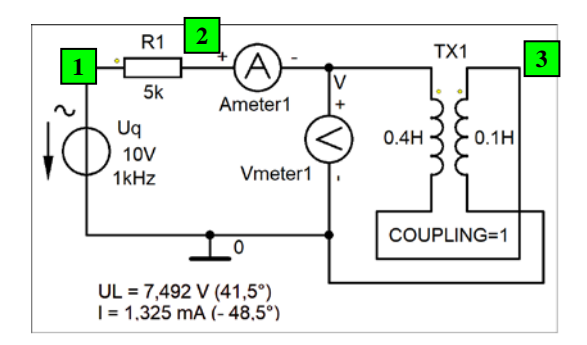

| Bibliotheken aus [2a]     |
|---------------------------|
| AC-Sweep (feste Frequenz) |
| Messung AC Meter          |

Bild 1.124: Simulation einer gleichsinnigen Reihenschaltung

| * | Schematics | Netlist | SB | 1.13 | * |
|---|------------|---------|----|------|---|
|---|------------|---------|----|------|---|

| V Uq                         | 1       | 0            | AC      | 10V  | SIN         | 0   | 10V | 1kHz | 0 | 0 | 0 |
|------------------------------|---------|--------------|---------|------|-------------|-----|-----|------|---|---|---|
| R R1                         | 1       | 2            | 5k      |      |             |     |     |      |   |   |   |
| K TX1                        | L1 T2   | X1           | L2 T2   | X1 1 |             |     |     |      |   |   |   |
| $L\overline{1}$ TX1          | V       | 3            | 0.4H    |      |             |     |     |      |   |   |   |
| L2TX1                        | 3       | 0            | 0.1H    |      |             |     |     |      |   |   |   |
| V_Ameter1                    | 2       | V            | AC      | 0V   |             |     |     |      |   |   |   |
| .watch                       | AC      | IM(V         | Amete   | r1)  | IP(V_Ameter | r1) |     |      |   |   |   |
| .print                       | AC      | IM(V         | Amete   | r1)  | IP(V_Ameter | r1) |     |      |   |   |   |
| .watch                       | AC      | VM([         | V],[0]) |      | VP([V],[0]) |     |     |      |   |   |   |
| .print                       | AC      | VM([         | V],[0]) |      | VP([V],[0]) |     |     |      |   |   |   |
| ** Analysis se               | etup ** |              |         |      |             |     |     |      |   |   |   |
| .AC                          | LIN     | 1            | 1kHz    | 1kHz |             |     |     |      |   |   |   |
| .TEMP                        | 20      |              |         |      |             |     |     |      |   |   |   |
| .OP                          |         |              |         |      |             |     |     |      |   |   |   |
| *** RESUMI<br>.probe<br>.END | NG SB   | <u>1</u> 13. | cir *** |      |             |     |     |      |   |   |   |

• Aufruf von Variablen und Darstellung von Funktionen im PROBE-Fenster über:

> Watch < [bei: Simulation Status Window] [Anzeige der Messwerte]

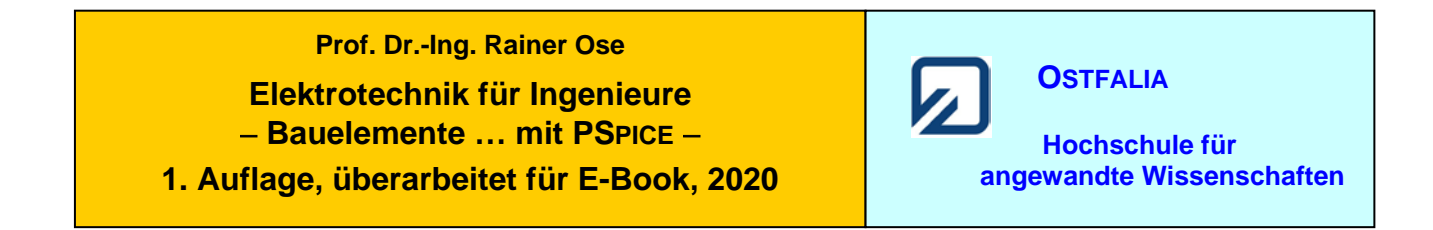

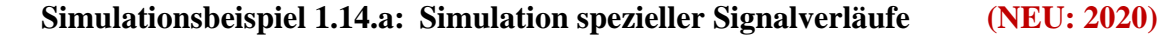

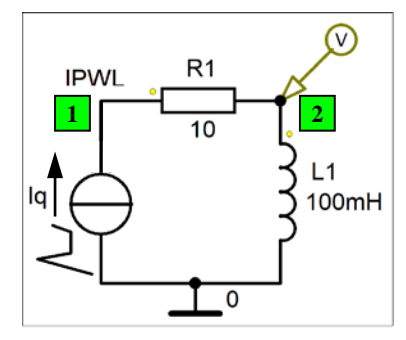

| Bibliotheken aus [2a] | _ |
|-----------------------|---|
| Transienten-Analyse   |   |

Bild 1.127: Beispiel für den Einsatz der Quelle IPWL

\* Schematics Netlist IPWL \*

100mA I Iq 0 1 DC +PWL 0 0 10m 0 15m 100m 35m 100m 50m 0 60m 0 70m -70m 90m 0 R R1 1 2 10  $L_L1 2$ 0 100mH \*\* Analysis setup \*\* .TRAN 0ns 100m 0 10u 20 .TEMP .OP \*\*\* RESUMING IPWL.cir \*\*\* .probe .END

• Aufruf von Variablen und Darstellung von Funktionen im PROBE-Fenster über:

| $Trace \rightarrow Add \ Trace$ | I(I_Iq)  | [Signalverlauf der Quelle]              |
|---------------------------------|----------|-----------------------------------------|
| > Add Plot to Window <          |          |                                         |
| $Trace \rightarrow Add \ Trace$ | V1(L_L1) | [Zeitfunktion der induzierten Spannung] |

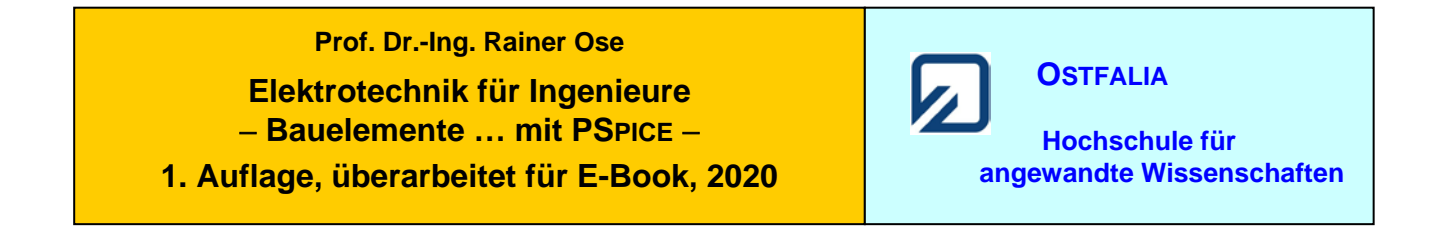

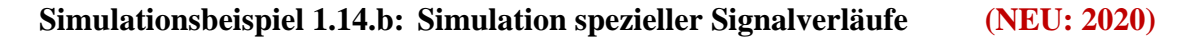

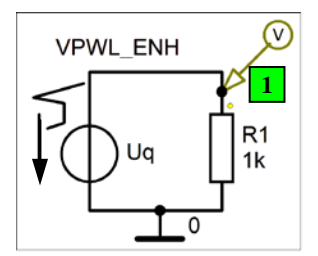

Bibliotheken aus [2a]

Transienten-Analyse

Bild 1.128: Beispiel für den Einsatz der Quelle VPWL\_ENH

\* Schematics Netlist VPWL \*

PWL TIME SCALE FACTOR=1 VALUE SCALE FACTOR=1 V Uq 1 0 + REPEAT FOREVER  $+(0\ 0)\ (1.52m\ 0)\ (2.21m\ 9.55m)\ (2.9m\ 0)\ (3.62m\ 0)\ (3.94m\ -9.55m)\ (4.24m)$ + 77.25m) (4.67m -22.7m) (5.3m 0) (6.87m 0) (8.35m 12.27m) (10.33m 0) 12.51m 0) + ENDREPEAT R R1 1 0 1k \*\* Analysis setup \*\* .TRAN 100m 0 10u 0ns 20 .TEMP .OP \*\*\* RESUMING VPWL.cir \*\*\* .probe .END

• Aufruf von Variablen und Darstellung von Funktionen im PROBE-Fenster über:

Weitere Informationen: *Analysis* → *Examine Output* (Output-File)

Test: Fri Nov 27 11:06:12 2020

**Ende dieses Beispiels**